## MY POI

Additional POIs can be downloaded and added to the list. The system can store up to 50 000 'My POIs', in up to 100 groups (whichever comes first).

Free POIs can be found on the internet and downloaded into the system. The name of the imported file will be displayed as a group name. Imported icons will be displayed on the map. In order for a file or icon to be successfully downloaded, the following conditions must exist:

- The POI file must be in a .gpx format, version 1.1.
- The POI file name must not contain the following characters; -, /, ;, \*, ", <, >, or |.
- The POI file name must not exceed 35 characters.
- The icon file name must match the POI file name.
- The icon size must not exceed 32x32 dots.
- The icon format must be a bitmap (.bmp) or jpeg (.jpg).

To download files or icons, connect a USB device containing the POIs. See **167**, **CONNECTING A DEVICE**.

- 1. From the Nav menu, touch More....
- 2. Select Stored locations.
- 3. Touch My POI.
- 4. Select Add to individually select each POI group to be downloaded. Select Edit to change Name, Icon or Sound icon or select Delete.

## LOCAL POI SEARCH

Use to select Points Of Interest (POIs) close to the vehicle's position.

1. From the Nav menu, touch Destination entry.

- 2. Touch More....
- 3. Touch Point of interest.
- Touch POI near current and touch Ok to confirm.
- Select a POI category. If required, select again from a sub-category and touch Ok to confirm.
- 6. Touch Show List or Select Category to make further selections.

*Note:* Up to 5 categories can be chosen to select a POI from.

- Select your POI destination from the list. The map showing the selected destination is displayed.
- 8. Touch **Destination** to set and calculate the route.
- 9. Touch GO to start the journey.

**Note:** Nav POI near current position can be set as a Home menu shortcut. See **75, TOUCH SCREEN SETUP**.

## **ARABIC NAVIGATION**

To turn Arabic navigation on or off.

- 1. From the Home menu, touch Setup.
- 2. Touch System.
- 3. Touch Language and select Arabic navigation **On**.
- 4. Select **Yes** to continue with Arabic navigation.

**Note:** The Voice recognition system is not compatible with Arabic navigation.

## **RDS-TMC OVERVIEW**

RDS-TMC (Radio Data System-Traffic Message Channel) is a feature that announces traffic hold-ups on your route, as broadcast by radio stations that transmit TMC information.